## Tuto adhésion AS collège Frison Roche Chamonix

Bonjour, afin de vous aider à inscrire votre enfant, voici des images de la procédure à suivre.

Rendez-vous sur le site de l'AS : WWW.ASFRISONCHAMONIX.COM

Cliquez sur « s'inscrire au club »

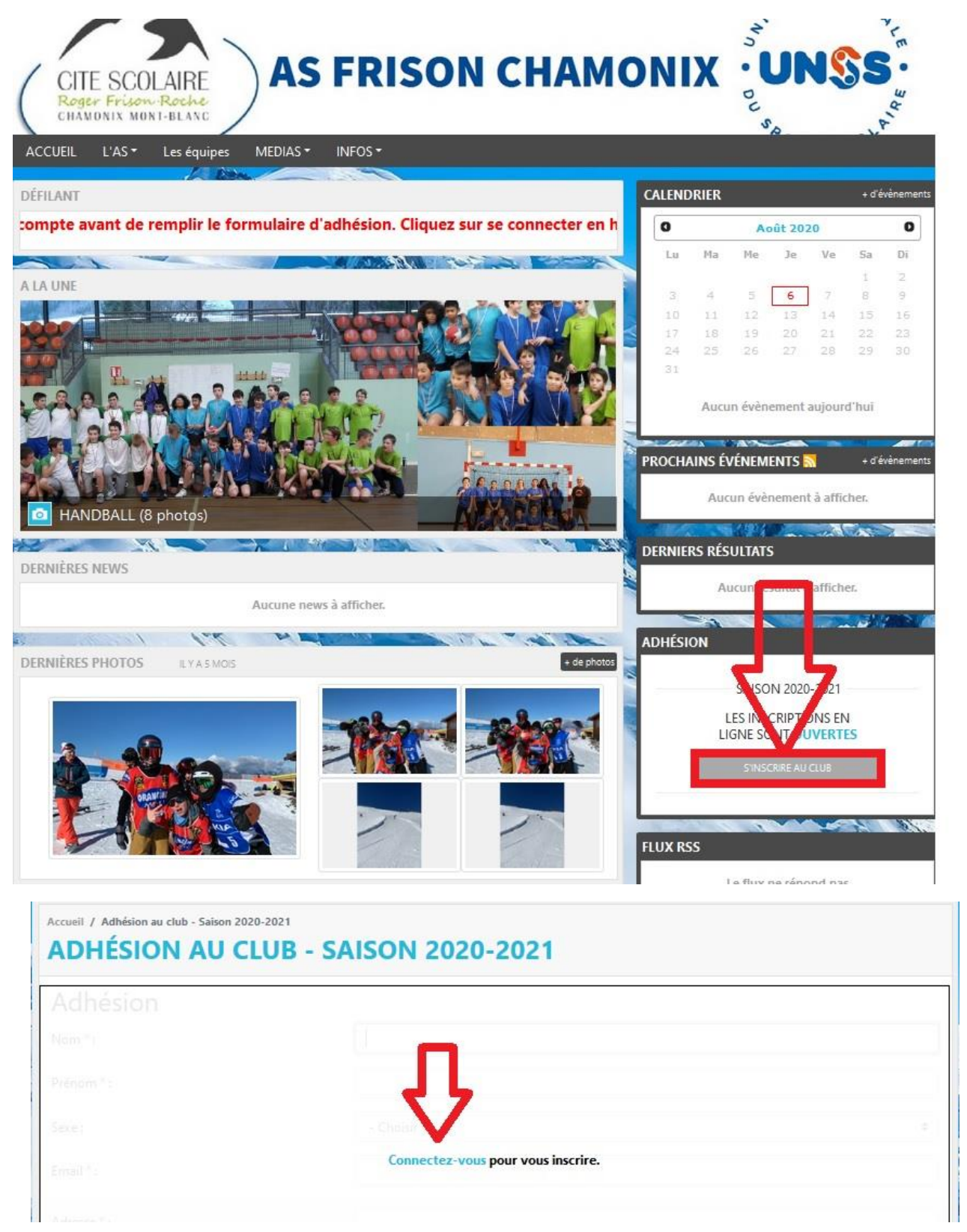

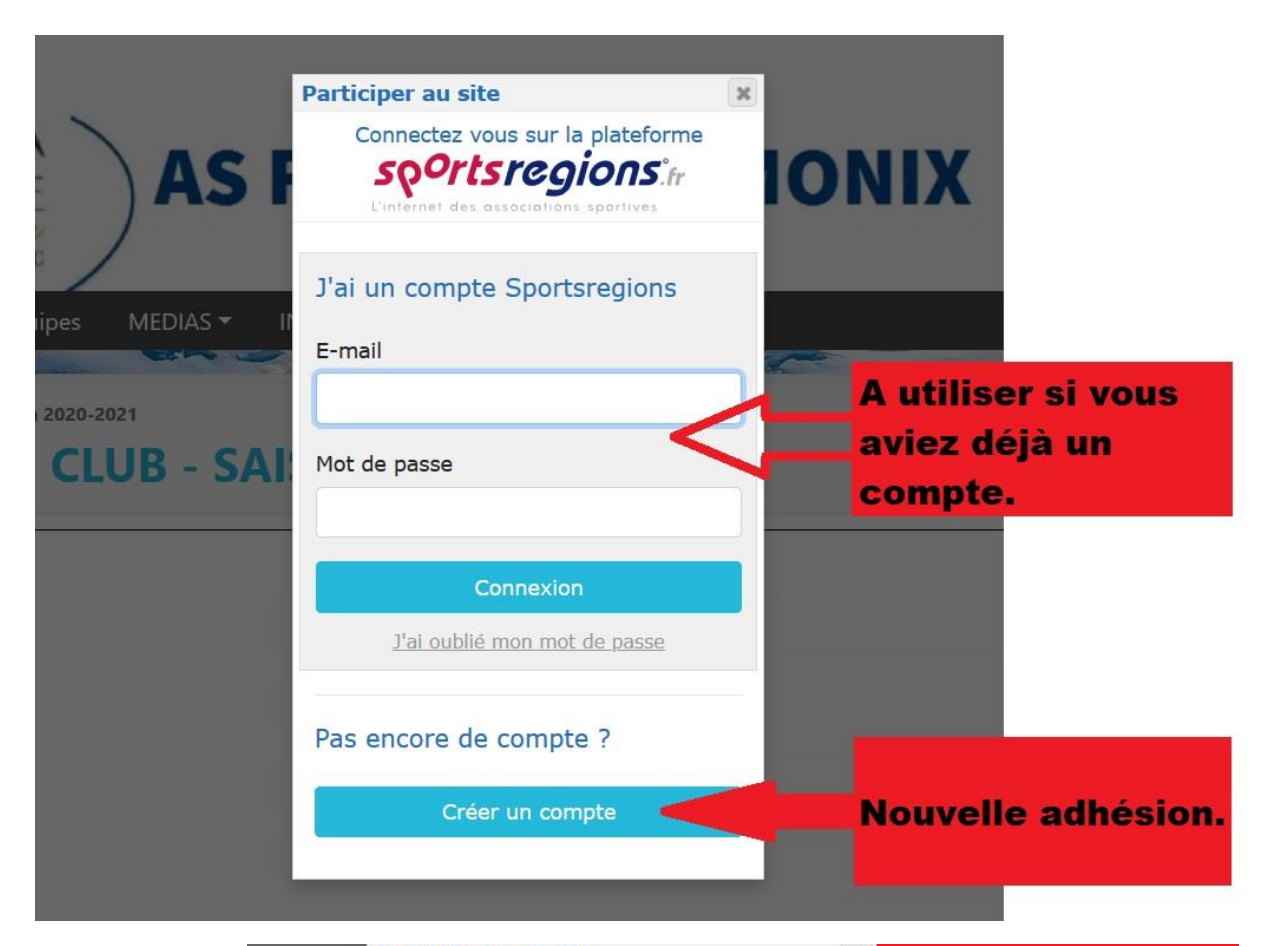

|                   | Participer au site                                                                                          | × |                                                                |
|-------------------|----------------------------------------------------------------------------------------------------|---|----------------------------------------------------------------|
| SI                | Connectez vous sur la plateforme<br>sportsregions.fr<br>L'internet des associations sportives               |   | Ce compte est une<br>inscription sur la<br>plateforme de notre |
|                   | Créer un compte                                                                                             |   | hébergeur<br>(sportsrégions) et non                            |
| lS <del>▼</del> I | Nom                                                                                                    |   | à notre association.                                           |
|                   | l 🗸                                                                                                    |   | C'est une fois ce                                              |
| SAI               | Prénom                                                                                                    |   | à l'AS (et à d'autres<br>associations ou clubs                 |
|                   | E-mail                                                                                                    |   | utilisant cette<br>plateforme).                                |
|                   | Mot de passe                                                                                                |   | Créez le compte au<br>nom et prénom de<br>l'enfant.            |
|                   | Confirmer                                                                                                   |   |                                                                |
|                   |                                                                                                    |   | Vous recevrez un                                               |
|                   | <ul> <li>J'accepte les conditions générales<br/>d'utilisation de la plateforme<br/>Sportsregions</li> </ul> |   | qu'il faudra valider<br>pour continuer.                        |
|                   | Créer un compte                                                                                             |   |                                                                |

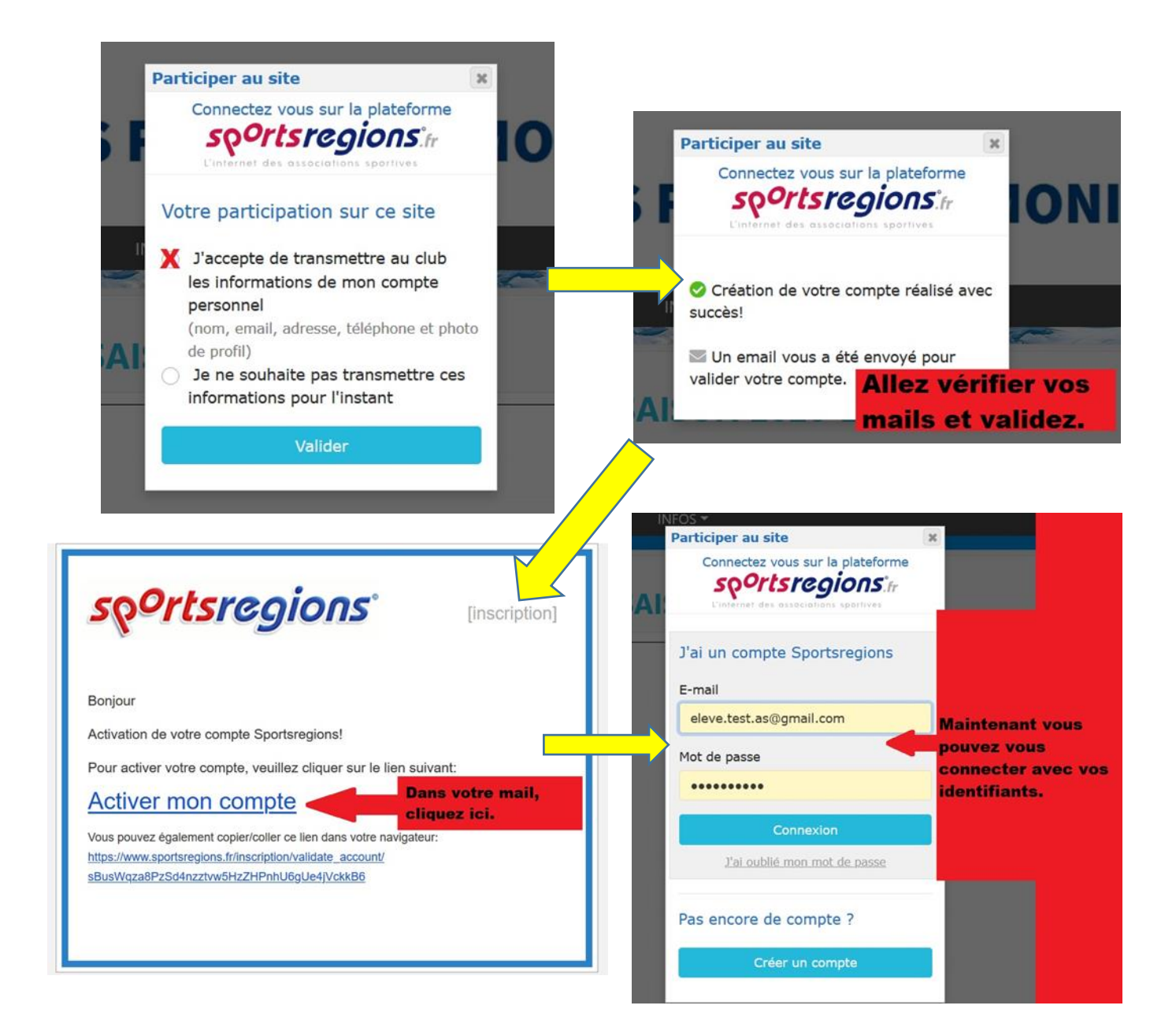

Vous êtes maintenant inscrit sur la plateforme SPORTSREGIONS, vous pouvez retourner sur « s'inscrire au club » pour adhérer à l'AS

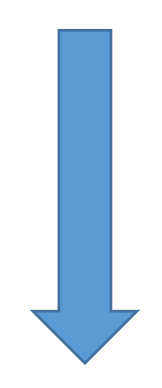

| ADHÉSION AU CLUB -                           | SAISON 2020-2021                                                                                                    | Remplissez bien tous                   |
|----------------------------------------------|----------------------------------------------------------------------------------------------------|----------------------------------------|
| Adhésion<br>Pour qui est cette inscription ? | <ul> <li>Je souhaite m'inscrire personnellement</li> <li>Je souhaite inscrire 1 parent (Pére)</li> <li>Je souhaite inscrire 2 Parent (Mére)</li> <li>Je souhaite inscrire oblenu/un d'aurre</li> </ul> | les champs avec<br>précision. Si votre |
| Nom *:                                       | TEST                                                                                                    | enfant a une adresse                   |
| Prénom * :                                   | Elève                                                                                                    | mail différente de la                  |
| Sexe -                                       | Homma                                                                                                    | i votro vous rovovroz                  |
|                                              |                                                                                                    | votre, vous leveviez                   |
| Email * :                                    | eleve.test.as@gmail.com                                                                                                    | une copie des                          |
| Adresse * :                                  | collège Frison Roche                                                                                                    | messages.                              |
| Adresse (suite) :                            |                                                                                                    |                                        |
| Code postal * :                              | 74400                                                                                                    |                                        |
| Ville * :                                    | CHAMONIX                                                                                                    |                                        |
| Téléphone portable * :                       | 0674747474                                                                                                    | bien renceinner le                     |
| Date de naissance * :                        | 01/01/2010                                                                                                    | bien renseigner ia                     |
| D 14                                         |                                                                                                    | date de naissance de                   |
| Parent 1                                     |                                                                                                    | l'élève.                               |
| Nom *:                                       | parent                                                                                                    |                                        |
| Prénom * :                                   | 1                                                                                                    |                                        |
| Relation *:                                  | Père                                                                                                    | •                                      |
| Email * :                                    | parent1@mail.fr                                                                                                    |                                        |
| Adresse (Si différente de celle du membre) : | collège Frison Roche                                                                                                    |                                        |
| Adresse (suite) :                            |                                                                                                    |                                        |
| Code postal :                                | 74400                                                                                                    |                                        |
| Ville :                                      | CHAMONIX                                                                                                    |                                        |
|                                              |                                                                                                    |                                        |
| telephone portable * :                       | 0001/4/4/4                                                                                                    |                                        |
| Parent 2                                     |                                                                                                    |                                        |
| Nom :                                        | Parent                                                                                                    |                                        |
| Prénom :                                     | 2                                                                                                    |                                        |
| Relation :                                   | Mère                                                                                                    | •                                      |
| Email :                                      | si besoin                                                                                                    |                                        |
| Adresse (Si différente de celle du membre) : | collège Frison Roche                                                                                                    |                                        |
| Adresse (suite) :                            |                                                                                                    |                                        |
| Code postal -                                | 74400                                                                                                    |                                        |
| 2006 postar.                                 |                                                                                                    |                                        |
| vine :                                       | CHAMONIX                                                                                                    |                                        |
| Téléphone portable :                         | 0602747474                                                                                                    |                                        |
| Activité * :                                 | Danse Stoalade Gymnastique Handball Section Sportive Ski alpin Section Sportive Ski alpin Section Sportive Ski Nordique Badminton (2ème trimestre) Snowboard Initiation (2ème trimestre)               | plusieurs choix possibles              |
| ADHESION 2020-2021 Détails                   | U DIRIGEANI                                                                                                    |                                        |
|                                              |                                                                                                    | 2.1%                                   |
| Informations complémentaires :               |                                                                                                    |                                        |
|                                              |                                                                                                    |                                        |
|                                              |                                                                                                    |                                        |

| Produit                                                                                                    | Prix unitaire                                                                                                    | Quantité                     | Prix total     |
|----------------------------------------------------------------------------------------------------|----------------------------------------------------------------------------------------------------|------------------------------|----------------|
| Adhésion au club                                                                                                    |                                                                                                    |                              |                |
| Nom : TEST                                                                                                    |                                                                                                    |                              |                |
| Prénom : Elève                                                                                                    |                                                                                                    |                              |                |
| Sexe : H                                                                                                    |                                                                                                    |                              |                |
| Email : eleve.test.as@gmail.com                                                                                                    |                                                                                                    |                              |                |
| Adresse : collège Frison Roche                                                                                                    |                                                                                                    |                              |                |
| Code postal : 74400                                                                                                    |                                                                                                    |                              |                |
| Ville : CHAMONIX                                                                                                    |                                                                                                    |                              |                |
| Téléphone portable : 0674747474                                                                                                    |                                                                                                    |                              |                |
| Date de naissance : 01/01/2010                                                                                                    |                                                                                                    |                              |                |
| Parent 1 - Adresse (Si différente de                                                                                                    | celle du membre) : collège Frison Roche                                                                                                  | Várifi                       | or of volidor  |
| Parent 1 - Code postal : 74400                                                                                                    | -                                                                                                    | verm                         | ez et vandez   |
| Parent 1 - Ville : CHAMONIX                                                                                                    |                                                                                                    |                              |                |
| Parent 1 - Téléphone portable : 060                                                                                                    | 1747474                                                                                                    |                              |                |
| Parent 2 - Adresse (Si différente de                                                                                                    | celle du membre) : collège Frison Roche                                                                                                  |                              |                |
| Parent 2 - Code postal : 74400                                                                                                    |                                                                                                    |                              |                |
| Parent 2 - Ville : CHAMONIX                                                                                                    |                                                                                                    | 1                            |                |
| Parent 2 - Téléphone portable : 0602                                                                                                    | 2747474                                                                                                    |                              |                |
| Activité : Escalade                                                                                                    |                                                                                                    |                              |                |
|                                                                                                    |                                                                                                    |                              |                |
| ADHESION 2020-2021                                                                                                    | 21.00 €                                                                                                    | 1 ×                          | 21.00 €        |
|                                                                                                    |                                                                                                    |                              | <b>31</b> 00 £ |
| I / Boutique / Panier / Commande : Paiemer                                                                                                    | jouter une adhésion Modifier les quantité<br>nt                                                                                          | s Valider le panier          | JAL: 21.00 €   |
| il / Boutique / Panier / Commande : Paiemer<br>OMMANDE : PAIEME<br>Vos coordonnées                                                                                                    | jouter une adhésion Modifier les quantité<br>nt<br>NT<br>Paiement                                                                        | s Valider le panier          | Confirmation   |
| A<br>Il / Boutique / Panier / Commande : Paiemer<br>OMMANDE : PAIEME<br>Vos coordonnées                                                                                                    | jouter une adhésion Modifier les quantité nt NT Paiement                                                                                 | s Valider le panier          | Confirmation   |
| A<br>Il / Boutique / Panier / Commande : Paiemer<br>DMMANDE : PAIEME<br>Vos coordonnées<br>Noyen de paiement<br>aiement par chèque                                                                                                    | jouter une adhésion Modifier les quantité nt NT Paiement Chois                                                                           | S Valider le panier          | Confirmation   |
| A<br>I / Boutique / Panier / Commande : Paiemer<br><b>MMANDE : PAIEME</b><br>Vos coordonnées<br>loyen de paiement<br>aiement par chèque<br>tous payerez par chèque auprès du profess                                                                                                    | jouter une adhésion Modifier les quantité nt NT Paiement Chois reur responsable de l'activité.                                           | Valider le panier            | Confirmation   |
| A<br>I / Boutique / Panier / Commande : Paiemer<br>DMMANDE : PAIEME<br>Vos coordonnées<br>Noyen de paiement<br>loyen de paiement<br>raiement par chèque<br>lous payerez par chèque auprès du profess                                                                                                   | jouter une adhésion Modifier les quantité nt NT Paiement eur responsable de l'activité.                                                  | s Valider le panier          | Confirmation   |
| A<br>I / Boutique / Panier / Commande : Paiemer<br>DMMANDE : PAIEME<br>Vos coordonnées<br>Noyen de paiement<br>loyen de paiement<br>raiement par chèque<br>tous payerez par chèque auprès du profess<br>raiement en espèces                                                                            | jouter une adhésion Modifier les quantité nt NT Paiement eur responsable de l'activité. Chois paier carte                                | Sissez votre<br>ment, de pro | Confirmation   |
| A<br>I / Boutique / Panier / Commande : Paiemer<br><b>MMANDE : PAIEME</b><br>Vos coordonnées<br>Noyen de paiement<br>aiement par chèque<br>ous payerez par chèque auprès du profess<br>aiement en espèces                                                                                              | jouter une adhésion Modifier les quantité nt NT Paiement eur responsable de l'activité. Chois paier carte                                | Sissez votre<br>ment, de pro | Confirmation   |
| A<br>I / Boutique / Panier / Commande : Paiemer<br>DMMANDE : PAIEME<br>Vos coordonnées<br>Noyen de paiement<br>loyen de paiement<br>raiement par chèque<br>vous payerez par chèque auprès du profess<br>raiement en espèces<br>vous payerez en espèces auprès du professe                              | jouter une adhésion Modifier les quantité nt NT Paiement eur responsable de l'activité. Chois paier carte eur responsable de l'activité. | Valider le panier            | Confirmation   |
| A<br>I / Boutique / Panier / Commande : Paiemer<br>PMMANDE : PAIEME<br>Vos coordonnées<br>Vos coordonnées<br>loyen de paiement<br>aiement par chèque<br>ous payerez par chèque auprès du profess<br>aiement en espèces<br>ous payerez en espèces auprès du professe<br>aiement carte bancaire          | jouter une adhésion Modifier les quantité nt NT Paiement eur responsable de l'activité.                                                  | s Valider le panier          | Confirmation   |
| A<br>A<br>A<br>A<br>A<br>A<br>A<br>A<br>A<br>A<br>A<br>A<br>A<br>A                                                                                                    | jouter une adhésion Modifier les quantité nt NT Paiement eur responsable de l'activité.                                                  | sissez votre<br>ment, de pro | Confirmation   |
| A<br>A<br>A<br>A<br>A<br>A<br>A<br>A<br>A<br>A<br>A<br>A<br>A<br>A                                                                                                    | jouter une adhésion Modifier les quantité nt NT Paiement eur responsable de l'activité.                                                  | s Valider le panier          | Confirmation   |
| I / Boutique / Panier / Commande : Paiemen<br>MMANDE : PAIEME<br>Vos coordonnées<br>loyen de paiement<br>alement par chèque<br>ous payerez par chèque auprès du profess<br>alement en espèces<br>ous payerez en espèces auprès du professe<br>alement carte bancaire<br>alissez-nous un message<br>age | jouter une adhésion Modifier les quantité nt NT Paiement eur responsable de l'activité.                                                  | s Valider le panier          | Confirmation   |

Poursuivez jusqu'à la confirmation.

*Votre enfants est désormais inscrit sous réserve du paiement, un administrateur l'intégrera dans les activités correspondantes, n'hésitez pas à signaler aux professeurs tout problème.*